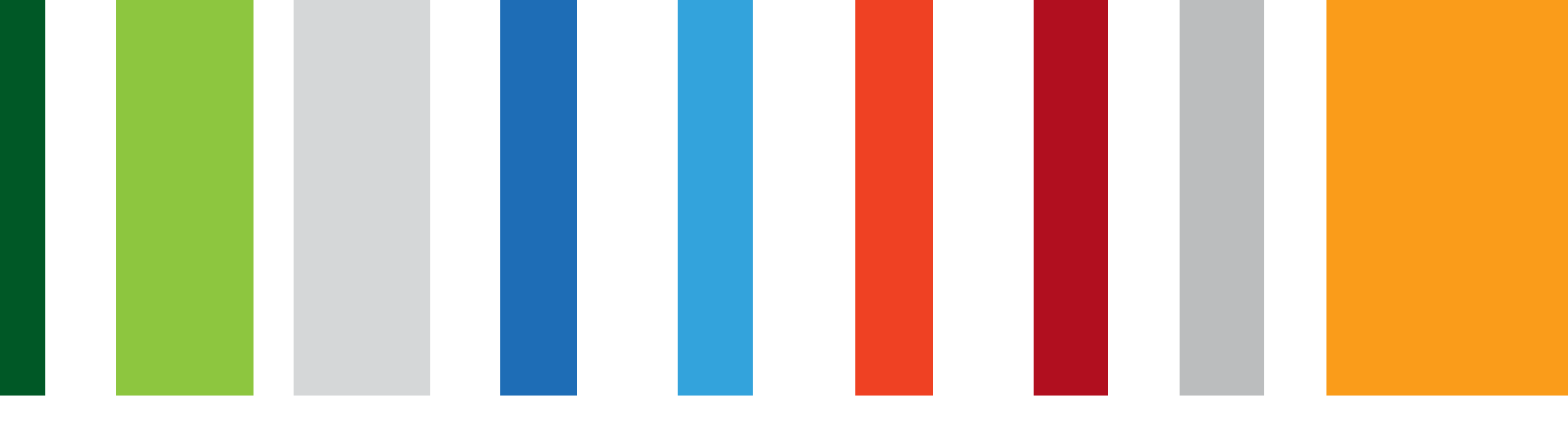

# Request and Download of NASH Organisation PKI Certificates in HPOS

September 2018

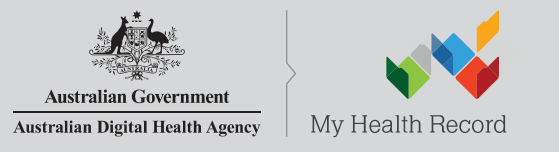

www.digitalhealth.gov.au

## NASH Organisation PKI Certificate Request

Authorised user with PRODA account has linked their identifier in HPOS. Then in HPOS they:

- 1. Select 'My Programs' then 'Healthcare Identifiers' tile
- 2. Select organisation (if representing more than one)
- 3. Select 'Organisation details' then selects 'Certificates' tab
- 4. Select 'Request a NASH PKI site certificate'
- 5. Specify a mobile phone number and accepts T&Cs
- 6. 'Save Changes' then 'Submit' request
- 7. Receives SMS notification with PIC stating certificate available
- 8. Downloads certificate from 'Certificates' tab in HPOS

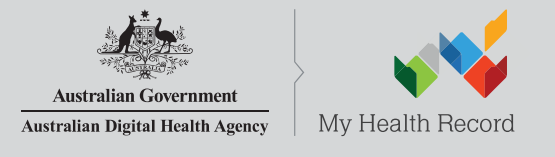

### Select 'My Programs' tile

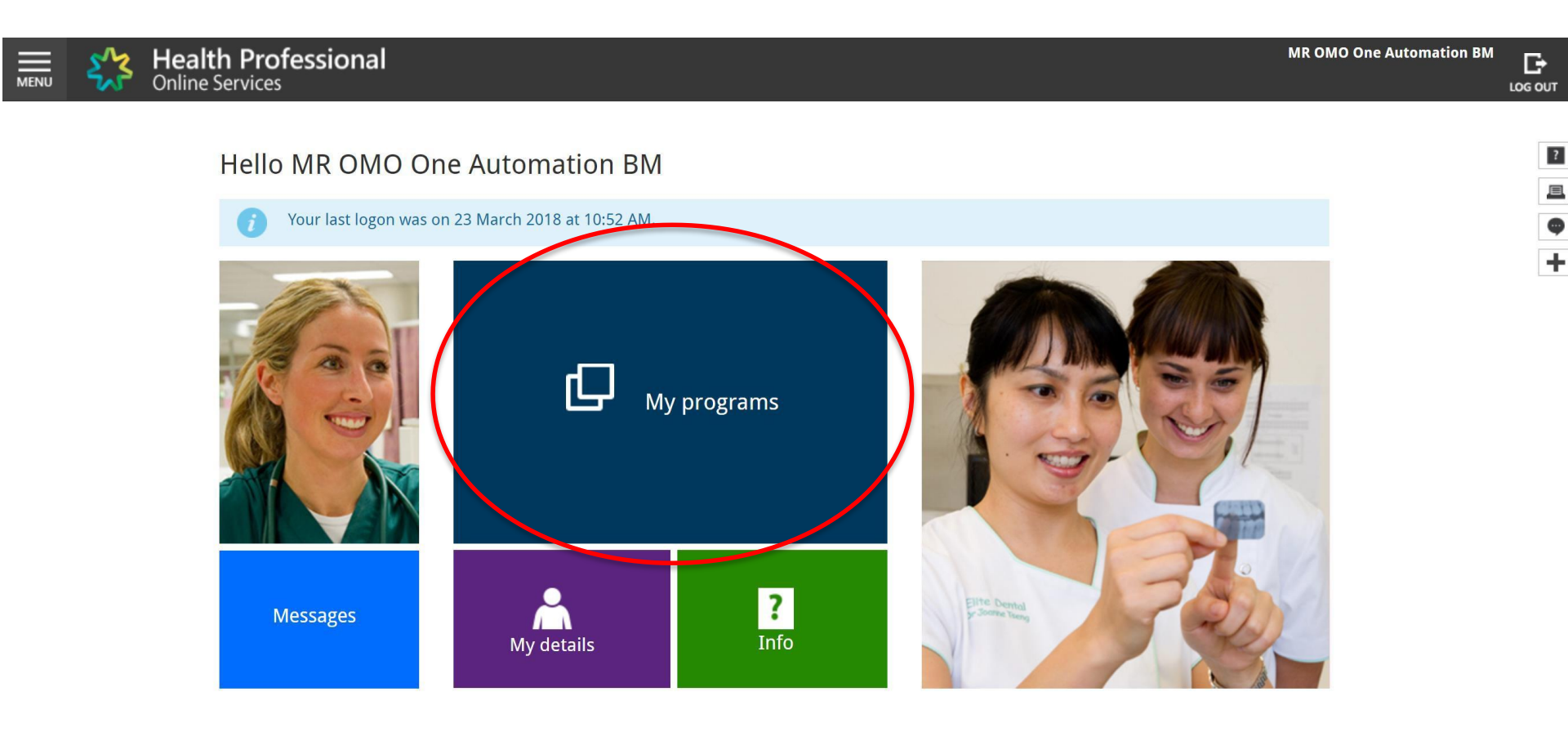

### Select 'Healthcare Identifiers' tile

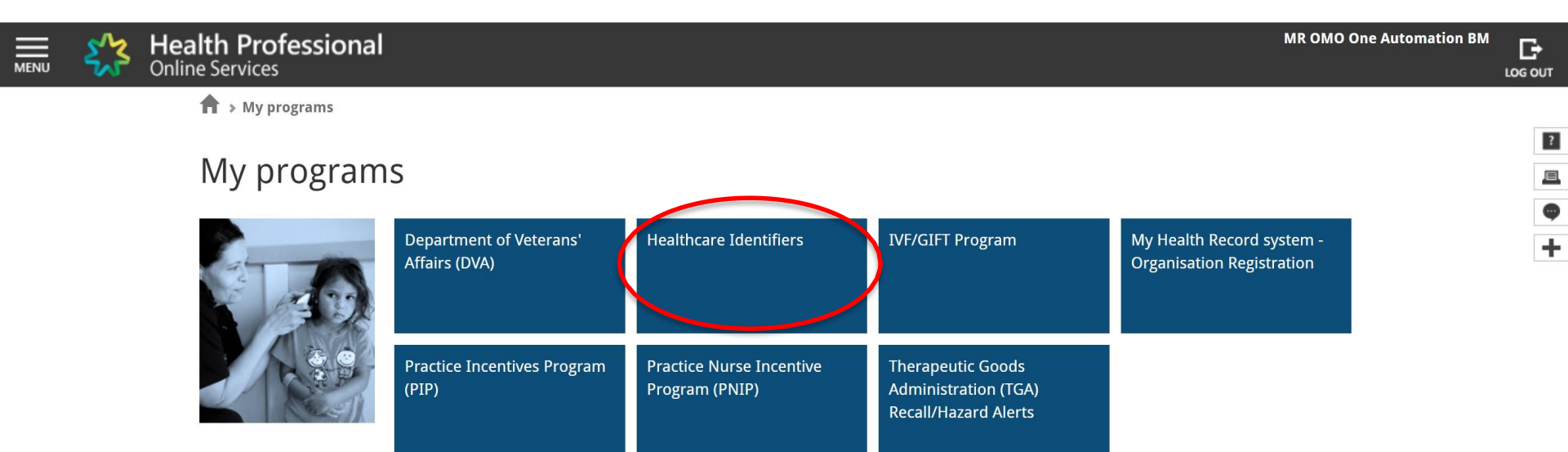

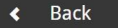

### Select 'My organisation details'

| MENU | 5/3          | Health Professional<br>Online Services                                                           | MR OMO One Automation BM |   |
|------|--------------|--------------------------------------------------------------------------------------------------|--------------------------|---|
| He   | ealthca      | re identifiers                                                                                   |                          | - |
| You  | I can access | some parts of the Healthcare Identifiers Service through HPOS. The services available are below. |                          | 2 |
| Visi | t HI Service | for more information.                                                                            |                          | Æ |
| н    | Services     | available                                                                                        |                          | 9 |
|      | • <u>My</u>  | organisation details                                                                             |                          | - |
|      | • <u>Vie</u> | n potwork mag                                                                                    |                          |   |
|      | • <u>My</u>  | OMO details                                                                                      |                          |   |
|      | • Sea        | rch HI provider directory service for organisation                                               |                          |   |
|      | • Sea        | rch HI provider directory service for individual                                                 |                          |   |
|      | • Sea        | rch HI for organisation                                                                          |                          |   |
|      | • <u>Sea</u> | rch HI for provider individual                                                                   |                          |   |

# Go to 'Certificates' tab; and Select 'Request a NASH PKI site certificate'

#### Organisation snapshot

The details for this organisation are displayed below.

To make updates, amend the information and select 'Submit'.

For details of your network, select Network map .

| Summary                                                              | Services | Names    | Contacts   | Addresses | ELS     | омо | HPI-I Links     | HPD      | CSP Links | Certificates |  |
|----------------------------------------------------------------------|----------|----------|------------|-----------|---------|-----|-----------------|----------|-----------|--------------|--|
|                                                                      |          |          |            |           |         |     |                 |          |           |              |  |
| Certificate details                                                  |          |          |            |           |         |     |                 |          |           |              |  |
| Certificate Ty                                                       | уре      | Distingu | ished Name | R         | A Numbe | r   | Certificate Exp | iry Date |           | Status       |  |
| There are no certificates for this organisation.                     |          |          |            |           |         |     |                 |          |           |              |  |
|                                                                      |          |          |            |           |         |     |                 |          |           |              |  |
| Link existing Mki certificate Request a Mediana Bithaila Certificate |          |          |            |           |         |     |                 |          |           |              |  |
| Request a NASH PKI site certificate                                  |          |          |            |           |         |     |                 |          |           |              |  |
|                                                                      |          |          |            |           |         |     |                 |          |           |              |  |
| Cancel                                                               |          |          |            |           |         |     |                 |          |           |              |  |

### Specify a mobile phone number; Accept Terms and Conditions; and 'Save Changes'

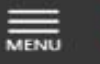

Health Professional **Online Services** 

#### Organisation snapshot

The details for this organisation are displayed below.

To make updates, amend the information and select 'Submit'.

| quest NASH PKI Site                                                       | Certificate                                                 |                                 |                           |        |
|---------------------------------------------------------------------------|-------------------------------------------------------------|---------------------------------|---------------------------|--------|
| You need to make sur                                                      | e you understand your organisation's oblig                  | ations, including agreeing to I | the Terms and Conditions. |        |
| All required fields are r                                                 | narked with an asterisk *.                                  |                                 |                           |        |
| *Mobile Number (we<br>Identification Code (F                              | will SMS your Personal                                      |                                 |                           |        |
| New Mobile Number                                                         |                                                             |                                 |                           |        |
| *If you have an existi<br>please confirm that y<br>revoke it within the n | ng NASH certificate,<br>ou agree for us to<br>ext 2 months. |                                 |                           |        |
| *Terms and Condition                                                      | ns 🗌                                                        |                                 |                           |        |
| By checking the box a                                                     | nd clicking the "Save Changes" button on                    | this page, you acknowledge      | and agree that:           |        |
| • you are du                                                              | iy authorised to legally bind the Organisat                 | ion's legal entity, and         |                           |        |
| <ul> <li>the Organi</li> </ul>                                            | the Terms and Conditions of Use:                            | bund by:                        |                           |        |
|                                                                           | the Palving Party Agreement (if applicable                  | la); and                        |                           |        |
|                                                                           | the Certificate Policy                                      | ne), and                        |                           |        |
|                                                                           | the Germidate Folidy.                                       |                                 |                           |        |
| To view Certificate poli                                                  | cy documents click here                                     |                                 |                           |        |
| Save changes Reset                                                        | Cancel changes                                              |                                 |                           |        |
| tifianta dataila                                                          | 1                                                           |                                 |                           |        |
| uncate details                                                            |                                                             |                                 |                           |        |
| rtificate Type                                                            | Distinguished Name                                          | RA Number                       | Certificate Expiry Date   | Status |
| ere are no certificates fr                                                | or this organisation.                                       |                                 |                           |        |

### 'Submit' Request

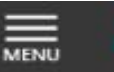

Health Professional Online Services

#### Organisation snapshot

The details for this organisation are displayed below.

To make updates, amend the information and select 'Submit'.

For details of your network, select Network map .

| Distinguished Name           | RA Number                                                | Cartificate Expiry Date                                  |                                                                                                   |
|------------------------------|----------------------------------------------------------|----------------------------------------------------------|---------------------------------------------------------------------------------------------------|
| this organisation            |                                                          | Gerundate Expiry Date                                    | Status                                                                                            |
| ans organisation.            |                                                          |                                                          |                                                                                                   |
|                              |                                                          |                                                          |                                                                                                   |
| )rganisation request details |                                                          |                                                          |                                                                                                   |
| -Bambaron rodacor actamo     |                                                          |                                                          | 1                                                                                                 |
|                              | Mobile Number                                            | Action                                                   |                                                                                                   |
| o submit request.            | 0422863800                                               | Delete                                                   |                                                                                                   |
|                              |                                                          |                                                          |                                                                                                   |
| te                           |                                                          |                                                          |                                                                                                   |
| te .                         |                                                          |                                                          |                                                                                                   |
| ane oermoare                 |                                                          |                                                          |                                                                                                   |
|                              | Organisation request details<br>to submit request.<br>te | Organisation request details<br>to submit request.<br>te | Drganisation request details          Mobile Number         to submit request.         0422863800 |

#### **Privacy Note**

Submit

Cancel

Your personal information is protected by law, including the Privacy Act 1988, and is collected by the Australian Government Department of Human Services for purposes relating to the provision of healthcare, including the administration and operation of PKI, the HI Service and the My Health Record system

Your information may be used by the department or given to other parties for the purposes of research, investigation or where you have agreed or it is required or authorised by law.

You can get more information about the way in which the Department of Human Services will manage your personal information, including our privacy policy at humanservices.gov.au/privacy or by requesting a copy from the department.

SMS text message sent to specified number

Your NASH certificate for HPI-O XXXXXX is ready to download through HPOS. It is available for 30 days. Your PIC is XXXXXXX. Do not reply by SMS

Note: while any authorised user for the organisation will now be able to download the certificate in HPOS, the PIC that is required for installation of the certificate is only sent to the number provided in the original request. To obtain or recover the PIC contact the HPOS Help Desk.

### Download Certificate

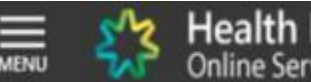

Health Professional Online Services

#### Organisation snapshot

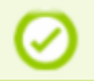

Success: Your request has been successful and the details have been updated.

The details for this organisation are displayed below.

To make updates, amend the information and select 'Submit'.

For details of your network, select Network map .

| Summary             | Services Names                                                                                                    | Contacts | Addresses | ELS | OMO | HPI-I Links | HPD | CSP Links                  | С      | ertificates        |  |
|---------------------|----------------------------------------------------------------------------------------------------|----------|-----------|-----|-----|-------------|-----|----------------------------|--------|--------------------|--|
|                     |                                                                                                    |          |           |     |     |             |     |                            |        |                    |  |
| Certificate details |                                                                                                    |          |           |     |     |             |     |                            |        |                    |  |
| Certificate<br>Type | Distinguished Name                                                                                                    |          |           |     |     |             |     | Certificate<br>Expiry Date | Status | Action             |  |
| NASH                | CN=general.8003620833339638.id.electronichealth.net.au,O=seed new changed,dc=8003620833339638,dc=id,dc=electronichealth,dc=net,dc=AU |          |           |     |     |             |     | 09/08/2020                 | Active | Download<br>Revoke |  |

Link existing PKI certificate

Request a Medicare PKI site Certificate

Request a NASH PKI site certificate

The sample images in this document are for internal training use only.

June June OMO

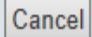

### Support Changes

- In addition to existing support arrangements, support staff will be able to request and renew certificate on behalf of Providers via EHP.
- Staff initiated requests will make certificate available for download for Provider in HPOS

### Support Services

- PRODA Help Desk 1800 700 199
- HPOS Help Desk 1800 723 471
- Contact the eBusiness Service Centre on 1800 700 199 for any questions relating to the progress of your NASH PKI Certification request.
- Online Technical Support for Software Vendors
- Healthcare Identifier Service Help Desk 1300 361 457